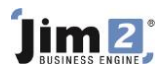

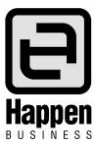

## How to Raise a Tax Invoice for Progress Claims

Using Journal type stock allows you to invoice out progress claims against a project (job or series of jobs), then reverse the value of the progress claims off the final invoice. This will show the remaining balance owing against the final invoice (project), while recording all the costs and income against the correct GL accounts.

## Accounts Reporting for Progress Claims:

Note that you can report progress claims as income, or as a liability. The Stock GL Group defines whether the value is deemed income or liability.

To create a Stock GL Group for progress claims to report as **income**:

- 1. Go to Accounts > General Ledger and add a new income GL account (4-XXXX Progress Claims) and COGS GL account (5-XXXX Progress Claims).
- Go to Tools > Setups > GL Groups and add a new Stock GL Group, Type = Non depleting, Journal and call it Progress Claims – Income. Link this Stock GL Group to your new 5-XXXX Progress Claims and new 4-XXXX Progress Claims accounts, and save.

| Stock Type:      | Non Depleting, Journal   |                 |  |                                                            |
|------------------|--------------------------|-----------------|--|------------------------------------------------------------|
| Stock GL Group:  | Progress Claims - Income |                 |  |                                                            |
| Purchase GL Acc: | V                        |                 |  | Asset - Normally 1xxxx Account                             |
| COGS GL Acc:     | 51300 🗸                  | Progress Claims |  | Cost Of Sales - Normally 5xxxx Account                     |
| Income GL Acc:   | 41300 🗸                  | Progress Claims |  | Income - Normally 4xxxx Account<br>(or 2xxxx for Liabilty) |

To create a GL Group for Progress Claims to report as a Liability:

- 1. Go to Accounts > General Ledger and add a new Liability GL account (2-XXXX Progress Claims) and COGS GL account (5-XXXX Progress Claims).
- Go to Tools > Setups > GL Groups and add a new Stock GL Group, Type = Non depleting, Journal and call it Progress Claims - Liability. Link this Stock GL Group to your new 5-XXXX Progress Claims and new 2-XXXX Progress Claims accounts, and save.

| Stock Type:      | Non Depleting, Journal      |                                     | $\checkmark$ |                                                            |
|------------------|-----------------------------|-------------------------------------|--------------|------------------------------------------------------------|
| Stock GL Group:  | Progress Claims - Liability |                                     |              |                                                            |
| Purchase GL Acc: |                             | ~                                   |              | Asset - Normally 1xxxx Account                             |
| COGS GL Acc:     | 54110                       | <ul> <li>Progress Claims</li> </ul> |              | Cost Of Sales - Normally 5xxxx Account                     |
| Income GL Acc:   | 21380                       | Progress Claims                     |              | Income - Normally 4xxxx Account<br>(or 2xxxx for Liabilty) |

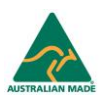

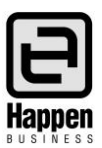

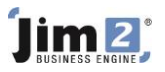

To Add a Stock Code to report the value of the Progress Claim:

 Add a new stock record eg PROGRESS.CLAIM.I (or.L), Type = Journal, select the new Stock GL Group, and in the Description field put what you want, eg. Progress claim #1, select tax code G, as GST is reportable (refer to document NAT 15398-07.2010 which can be downloaded from the ATO website – <u>http://www.ato.gov.au/</u>). You may want to assign this stock record to a stock group.

| Adding Stock -                                                                     |               |                | ₽ ×           |
|------------------------------------------------------------------------------------|---------------|----------------|---------------|
| Stock Details Locations Descriptions Projects                                      |               |                |               |
| Stock                                                                              |               |                |               |
| Code PROGRESS.CLAIM.I Type Non depleting V GL Group Progress Claims - Income       |               | Ŷ              | Active 🗸      |
| Desc Progress daim # <enter details="" here=""></enter>                            |               |                | *             |
| Measure                                                                            | This stock I  |                |               |
| Unit Quantity Unit Description Barcode                                             |               | Unit Tax       |               |
|                                                                                    | Buy in UNIT   | ✓ G ✓ 10 %     | Manufacture   |
|                                                                                    | Sell in UNIT  | ✓ G ✓ 10 %     | Service       |
|                                                                                    |               |                |               |
| Qty by Locations                                                                   |               | Serial#        | Attributes    |
| Branch Location Qty on Hand Committed Available BackOrder Package                  | ed On PO      | not required ( | not required  |
|                                                                                    |               | O on purchase  | ) on purchase |
|                                                                                    |               | O on sell      | on sell       |
|                                                                                    |               |                |               |
|                                                                                    |               |                |               |
| Adding Stock - PROGRESS.CLAIM.I Pick Stock                                         |               |                | ₽ ×           |
| Stock Details Locations Descriptions Projects Click to Pick Stock for a Job, Stock |               |                |               |
| Stock Transfer or Return To Vendor.                                                |               |                |               |
| Code PROGRESS.CLAIM.L Type Non depleting V GL Group Progress Claims - Liability    |               | ~              | Active 🗸      |
| Desc Progress daim # <enter details="" here=""></enter>                            |               |                | ÷.            |
| Measure                                                                            | This stock I  |                |               |
| Unit Quantity Unit Description Barcode                                             |               | Unit Tax       |               |
| 1 UNIT V = 1.0000                                                                  | Buy in UNIT   | ∨ G ∨ 10 %     | Manufacture   |
| 2 v =                                                                              | Sell in LINTT |                | Service       |
| 3 🗸 =                                                                              |               | ♥ ₲ ♥ 10 %     | Service       |
| Qty by Locations                                                                   |               | Serial# A      | ttributes     |
| Branch Location Qty on Hand Committed Available BackOrder Package                  | d On PO       | not required   | not required  |
|                                                                                    |               | O on purchase  | ) on purchase |
|                                                                                    |               | O on sell      | on sell       |

- 2. For each progress claim, add a sales or billing job, add the PROGRESS.CLAIM stock and a description, Qty 1 and whatever amount you are charging on the claim.
- 3. On the final job for the project, add the PROGRESS.CLAIM. stock as the last line of stock, Qty1 and put a negative value against it so the overall job total is the balance owing after deducting the previous progress claims, then invoice the job.
- 4. The overall sale will report as usual, but you will also have a reversing entry against the income account in the linked Progress Claim GL group account.

Note: Journal type stock is ideal for adding negative values to jobs, for example rebates and donations.

For further assistance or information please call Happen support on 02 9570 4696 or email support@happen.biz

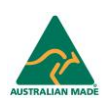